# SD card real time datalogger 3 Channels PRESSURE DATA RECORDER Model : MDS 2845D

Model : MPS-384SD

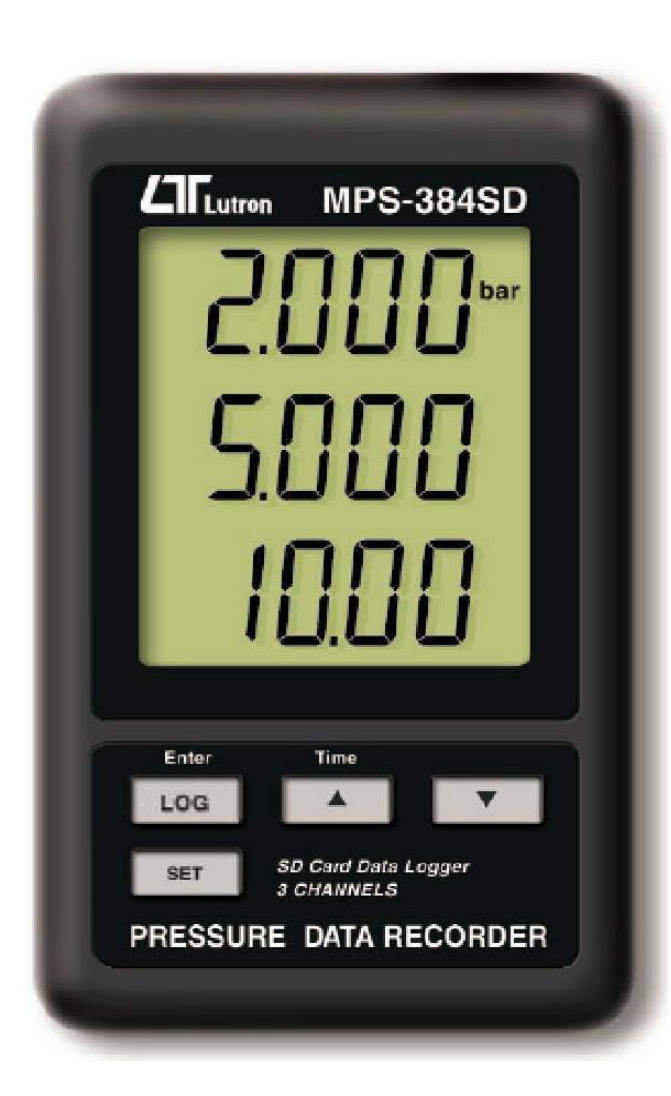

Your purchase of this 3 CHANNELS PRESSURE MONITOR with SD CARD DATA RECORDER marks а step forward for you field into the of precision measurement. Although this DATALOGGER is а complex and delicate instrument, its durable structure will allow many years of use if proper operating techniques are developed. Please read following the instructions carefully and always keep this manual within easy reach.

# **OPERATION MANUAL**

# **TABLE OF CONTENTS**

| 1. FEATURES                                        | 1  |
|----------------------------------------------------|----|
| 2. SPECIFICATIONS                                  | 1  |
| 3. FRONT PANEL DESCRIPTION                         | 5  |
| 3-1 Display                                        | 5  |
| 3-2 Logger Button (Enter Button)                   | 5  |
| 3-3 🛦 Button ( Time Button )                       | 5  |
| 3-4 ▼ Button ( Back Light Button )                 | 5  |
| 3-5 SET Button                                     | 5  |
| 3-6 Hanging holes                                  | 5  |
| 3-7 Stand                                          | 5  |
| 3-8 Battery cover/Battery compartment              | 5  |
| 3-9 Screw of the battery cover                     | 5  |
| 3-10 Pressure transmitter input socket (CH 1)      | 5  |
| 3-11 Pressure transmitter input socket (CH 2)      | 5  |
| 3-12 Pressure transmitter input socket (CH 3)      | 5  |
| 3-13 DC 9V power adapter input socket              | 5  |
| 3-14 Reset Button                                  | 5  |
| 3-15 RS-232 Output Terminal                        | 5  |
| 3-16 SD card socket                                | 5  |
| 3-17 Hanging unit ( with sticker )                 | 5  |
| 4. MEASURING PROCEDURE                             | 6  |
| 5. DATALOGGER                                      | 7  |
| 5-1 Preparation before execute datalogger function | 7  |
| 5-2 Datalogger                                     | 9  |
| 5-3 Check time information                         | 10 |
| 5-4 SD Card Data structure                         | 10 |
| 6. Saving data from the SD card to the computer    | 11 |
| 7. ADVANCED SETTING                                | 12 |
| 7-1 SD memory card Format                          | 13 |
| 7-2 Set clock time                                 | 13 |
| 7-3 Set sampling time                              | 14 |
| 7-4 Set beeper sound ON/OFF                        | 14 |
| 7-5 Set SD card Decimal character                  | 15 |
| 7-6 Set RS232 data output ON/OFF                   | 16 |
| 7-7 Set CH 1 pressure sensor type                  | 16 |
| 7-8 Set CH 2 pressure sensor type                  | 1/ |
| 7-9 Set CH 3 pressure sensor type                  | 1/ |
| 7-10 Set pressure unit                             | 1/ |
| 8. POWER SUPPLY from DC ADAPTER                    | 18 |
| 9. BATTERY REPLACEMENT                             | 18 |
| IU. SYSTEM RESET                                   | 18 |
| 11. K5232 PU SERIAI INTERTACE                      | 19 |
| 12. Optional 2 wires pressure transmitter          | 21 |
| 13. PATENT                                         | 22 |

# **1. FEATURES**

- \* Monitor with real time data logger, save the measuring data along the time information (year, month, date, hour, minute, second) into the SD memory card and can be down load to the Excel, extra software is no need. user can make the further data or graphic analysis by themselves.
- \* Show 3 channels (CH 1, CH 2, CH 3) pressure value in the same LCD.
- \* Cooperate with the optional 2 wires pressure transmitter.
- \* SD card capacity : 1 GB to 16 GB.
- \* Sampling adjustment : 5/10/30/60/120/300/600 seconds and auto function.
- \* Large LCD display, easy readout.
- \* Microcomputer circuit, high accuracy.
- \* Low power consumption and long battery life when use battery power.
- \* DC 1.5V (UM-4, AAA) battery x 6 PCs or DC 9V adapter in.
- \* RS232/USB computer interface.
- \* Full range, optional 2 wires pressure transmitter.
- \* Patented

\*

# 2. SPECIFICATIONS

#### 2-1 General Specifications

| Circuit       | Custom one-chip of microprocessor LSI |
|---------------|---------------------------------------|
|               | circuit.                              |
| Display       | LCD size : 60 mm x 50 mm              |
| Measurement   | Pressure                              |
| Memory Card   | SD memory card. 1 GB to 16 GB.        |
| Input Signal  | Linear, 4 to 20 mA                    |
| CH1, CH2, CH3 |                                       |
| Accuracy      | ± (0.5% + 2 d)                        |
|               | * Meter only, 23 $\pm$ 5 $^{\circ}C$  |

| Datalogger     | 5/10/30/60/120/300/600 seconds                   |
|----------------|--------------------------------------------------|
| Sampling Time  | or Auto.                                         |
|                | * The "Auto " sampling . means when              |
|                | the measuring value is changed ( >               |
|                | ± 10 digits ) will save the data one time        |
|                | only.                                            |
| Data error no. | $\leq$ 0.1 % no. of total saved data typically.  |
| Advanced       | * SD memory card Format                          |
| setting        | * Set clock time ( Year/Month/Date, Hour/Minute/ |
|                | Second)                                          |
|                | * Set sampling time                              |
|                | * Set beeper sound ON/OFF                        |
|                | * Set SD card Decimal character                  |
|                | * Set CH1 sensor type                            |
|                | * Set CH2 sensor type                            |
|                | * Set CH3 sensor type                            |
|                | * Set pressure unit                              |
|                | * Set RS232 data output ON/OFF                   |
| Update Time    | Approx. 1 second if measuring data               |
| of Display     | is changed.                                      |
| Data Output    | RS 232/USB PC computer interface.                |
|                | * Connect the optional RS232 cable               |
|                | UPCB-02 will get the RS232 plug.                 |
|                | * Connect the optional USB cable                 |
|                | USB-01 will get the USB plug.                    |
| Operating      | 0 to 50 ℃.                                       |
| Temperature    |                                                  |
| Operating      | Less than 85% R.H.                               |
| Humidity       |                                                  |

| Power Supply<br>* <i>Meter &amp;</i><br><i>probe</i> | * DC 9V adapter input. (AC/DC power adapter is included). |
|------------------------------------------------------|-----------------------------------------------------------|
| Power Supply                                         | * Alkaline or heavy duty DC 1.5 V battery                 |
| * Clock backup                                       | (UM4, AAA) x 6 PCs, or equivalent.                        |
| battery                                              |                                                           |
| Weight                                               | 199 g/0.44 LB.                                            |
| Dimension                                            | 132 x 80 x 32 mm                                          |
|                                                      | ( 5.2 x 3.1 x 1.3 inch )                                  |
| Accessories                                          | * Instruction manual 1 PC                                 |
| Included                                             | * AC to DC 9V adapter1 PC                                 |
|                                                      | * Hanging unit ( with sticker )1 PC                       |
| Optional                                             | * SD Card ( 2 GB )                                        |
| Accessories                                          | * 2 wires pressure transmitter, TR-PS2W                   |
|                                                      | * USB cable, USB-01.                                      |
|                                                      | * RS232 cable, UPCB-02.                                   |
|                                                      | * Data Acquisition software, SW-U801-WIN.                 |
|                                                      | * Excel Data Acquisition software, SW-E802.               |

2-2 Electrical Specifications (23 $\pm$  5  $^{\circ}$ C)

| Sensor type  | 2 bar |        | 5 bar |        | 10 ba | r      |
|--------------|-------|--------|-------|--------|-------|--------|
|              | Max.  | Reso-  | Max.  | Reso-  | Max.  | Reso-  |
|              | range | lution | range | lution | range | lution |
| bar          | 2     | 0.002  | 5     | 0.005  | 10    | 0.01   |
| PSI          | 29    | 0.02   | 72.5  | 0.1    | 145   | 0.2    |
| Kg/cm^2      | 2.040 | 0.002  | 5.095 | 0.005  | 10.19 | 0.01   |
| mm Hg        | 1500  | 2      | 3750  | 5      | 7500  | 10     |
| inch Hg      | 59.05 | 0.05   | 147.6 | 0.1    | 295.2 | 0.2    |
| meter H20    | 20.40 | 0.02   | 50.95 | 0.05   | 101.9 | 0.1    |
| inch H20     | 802   | 1      | 2006  | 2      | 4010  | 5      |
| ATP          | 1.974 | 0.002  | 4.935 | 0.002  | 9.87  | 0.01   |
| (Atmosphere) |       |        |       |        |       |        |
| kPa          | 200.0 | 0.2    | 500.0 | 0.5    | 1000  | 1      |

| Sensor type  | 20 bar |        | 50 bar |        | 100 bar |        |
|--------------|--------|--------|--------|--------|---------|--------|
|              | Max.   | Reso-  | Max.   | Reso-  | Max.    | Reso-  |
|              | range  | lution | range  | lution | range   | lution |
| bar          | 20     | 0.02   | 50     | 0.05   | 100     | 0.1    |
| PSI          | 290    | 0.2    | 725    | 1      | 1450    | 2      |
| Kg/cm^2      | 20.40  | 0.02   | 50.95  | 0.05   | 101.9   | 0.1    |
| mm Hg        | 15000  | 20     | 37500  | 50     | 75000   | 100    |
| inch Hg      | 590.5  | 0.5    | 1476   | 1      | 2952    | 2      |
| meter H20    | 204.0  | 0.2    | 509.5  | 0.5    | 1019    | 1      |
| inch H20     | 8020   | 10     | 20050  | 20     | 40100   | 50     |
| ATP          | 19.74  | 0.02   | 49.35  | 0.05   | 98.7    | 0.1    |
| (Atmosphere) |        |        |        |        |         |        |
| kPa          | 2000   | 2      | 5000   | 5      | 10000   | 10     |

| Sensor type  | 200 b  | ar     | 400 b  | 400 bar |  |  |
|--------------|--------|--------|--------|---------|--|--|
|              | Max.   | Reso-  | Max.   | Reso-   |  |  |
|              | range  | lution | range  | lution  |  |  |
| bar          | 200    | 0.2    | 400    | 0.5     |  |  |
| PSI          | 2900   | 2      | 5800   | 5       |  |  |
| Kg/cm^2      | 204.0  | 0.2    | 408.0  | 0.5     |  |  |
| mm Hg        | 150000 | 200    | 300000 | 500     |  |  |
| inch Hg      | 5905   | 5      | 11810  | 10      |  |  |
| meter H20    | 2040   | 2      | 4075   | 5       |  |  |
| inch H20     | 80200  | 100    | 160600 | 200     |  |  |
| ATP          | 197.4  | 0.2    | 394.5  | 0.5     |  |  |
| (Atmosphere) |        |        |        |         |  |  |
| kPa          | 20000  | 20     | 40000  | 50      |  |  |
| Remark :     |        |        |        |         |  |  |
|              |        |        |        |         |  |  |

Sensor type select to " 200 bar and the unit is " mm Hg " or

Sensor type select to " 400 bar and the unit is " mm Hg " or " inch H20 ",

if the LCD reading value flashing along the mark " x 100 ", it means the real measurement value should multiply 100.

# **3. FRONT PANEL DESCRIPTION**

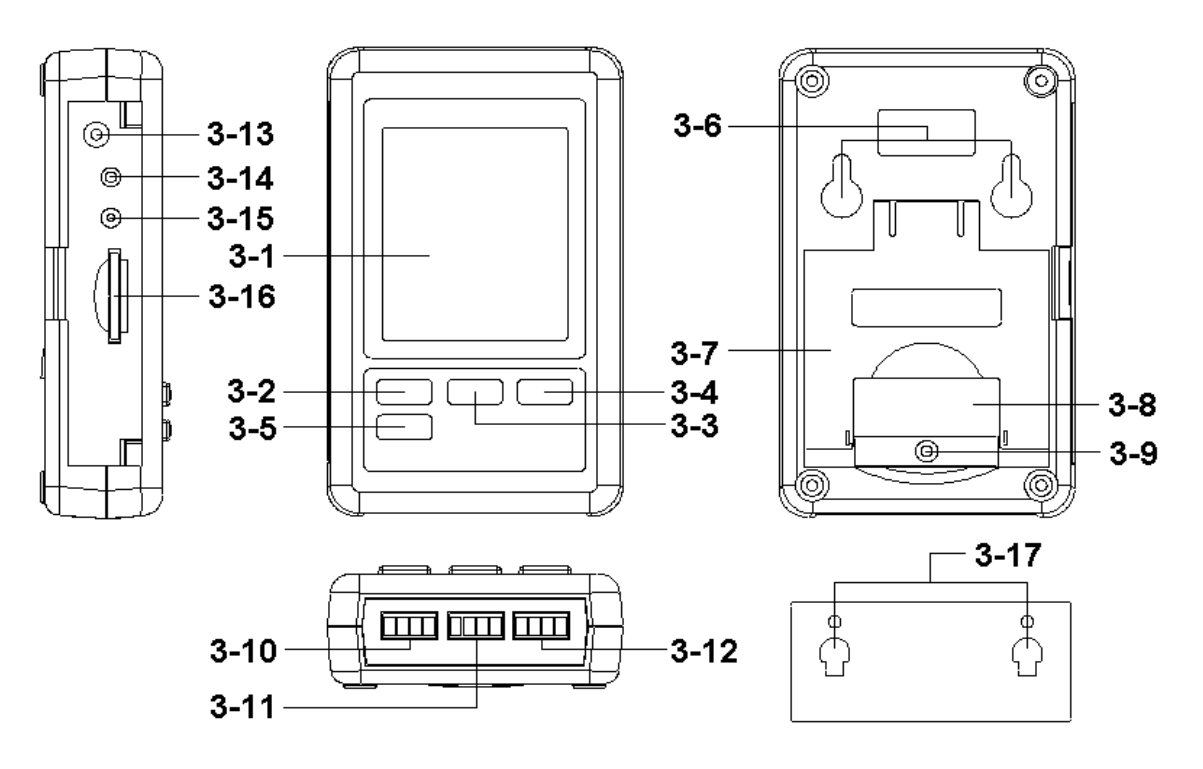

- 3-1 Display
- 3-2 Logger button (Enter button)
- $3-3 \blacktriangle Button (Time Button)$
- 3-4 ▼ Button (Back Light Button)
- 3-5 SET Button
- 3-6 Hanging holes
- 3-7 Stand

3-8 Battery cover/Battery compartment

3-9 Screw of the battery cover

- 3-10 Pressure transmitter input socket /CH 1
- 3-11 Pressure transmitter input socket /CH 2
- 3-12 Pressure transmitter input socket /CH 3
- 3-13 DC 9V power adapter input socket
- 3-14 Reset Button
- 3-15 RS-232 Output Terminal
- 3-16 SD card socket

3-17 Hanging unit ( with sticker )

# 4. MEASURING PROCEDURE

1) Power supply installation :

- \* The meter's power supply should install the batteries and connect " AC to DC adapter " together.
- \* The batteries are the power of " Clock ", if meter install the batteries only and not connect the " AC to DC adapter ", then the Display will show the " Clock " value only and it can not show other function.

#### Batteries

Install the batteries into the battery compartment :

- \* Loose the "Screw of the battery cover " (3-9, Fig. 1) and take away the "Battery Cover " (3-8, Fig. 1) from the meter.
- \* Replace with DC 1.5 V battery (UM4/AAA, Alkaline/Heavy duty type ) x 6 PCs, and reinstate the cover.
- \* Make sure the battery cover is secured after changing the battery.

#### AC to DC adapter

- \* The " AC to DC adapter " is the standard accessory.
- \* Plug the output plug of " AC to DC adapter " into the " DC 9V power adapter input socket " ( 3-13, Fig. 1 )
- 2) Connect the optional 2 wires 4-20 mA pressure transmitter, TR-PS2W (or other similar item) to "Pressure transmitter input socket /CH 1 " (3-10, Fig. 1)
  - \* Input terminal (MPS-384SD) "S+" connect to
  - output terminal(TR-PS2W)" Sig + "
  - \* Input terminal (MPS-384SD) "S-" connect to output terminal (TR-PS2W) "Sig "

- \* When connect the signal wires to the meter, please make the attention of the wire's polarity (+, -).
- \* If you have other Pressure transmitters, then connect to " Pressure transmitter input socket/CH 2 " ( 3-11, Fig. 1 ) and " Pressure transmitter input socket/CH 3 " ( 3-12, Fig. 1 ).

#### Remark :

- \* The up Display value will present the CH1 pressure value.
- \* The middle Display value will present the CH2 pressure value.
- \* The low Display value will present the CH3 pressure value.

### **5. DATALOGGER**

#### 5-1 Preparation before execute datalogger function

a. Insert the SD card

Prepare a " SD memory card " (1 GB to 16 GB, optional ), insert the SD card into the " SD card socket " (3-16, Fig. 1) with the correct direction exactly.

#### \* It recommend use memory card's capacity is $\leq$ 4 GB.

b. SD card Format

If SD card just the first time use into the meter, it recommend to make the "SD card Format " at first, please refer chapter 7-1 ( page 13 ).

- \* It recommend strongly, do not use memory cards that have been formatted by other meter or by other installation (such as camera...). Reformat the memory card with your meter.
- \* If the SD memory card exist the trouble during format by the meter, use the Computer to reformat again can fix the problem.

#### c. Time setting

If the meter is used at first time, it should to adjust the clock time exactly, please refer chapter 7-2 (page 13).

d. Decimal format setting

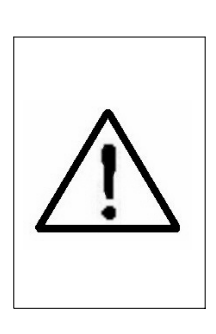

The numerical data structure of SD card is default used the " . " as the decimal, for example "20.6" "1000.53". But in certain countries (Europe ...) is used the ", " as the decimal point, for example " 20, 6 ", "1000,53". Under such situation, it should change the Decimal character at first, details of setting the Decimal point, refer to Chapter 7-5, page 15

- e. 3 Information of LCD display
- \* If the Display show :

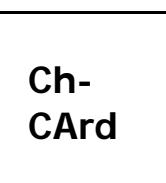

It means that the SD card exist the problem or the SD card memory is full, it should change SD memory card.

\* If the Display show :

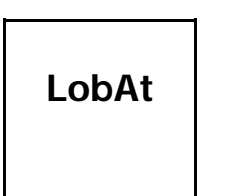

It means that the battery is low voltage.

\* If the Display show :

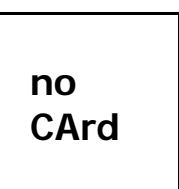

It means that the SD card is not plugged into the meter.

#### 5-2 Datalogger

a. Start the datalogger

Press the "Logger button (3-2, Fig. 1) > 2 seconds continuously, until the Display show the indicator " DATALOGGER ", release the "Logger Button " (3-2, Fig. 1), then the measuring data along the time information will be saved into the memory circuit.

Remark :

- \* How to set the sampling time, refer to Chapter 7-3, page 14.
- \* How to set the beeper sound is enable, refer to Chapter 7-4, page 14.

b. Finish the Datalogger

During execute the Datalogger function (Display show the "Datalogger "indicator), press the "Logger button " (3-2, Fig. 1) > 2 seconds continuously, until the Display indicator "DATALOGGER " is disappeared, release the "Logger Button " will finish the Datalogger function.

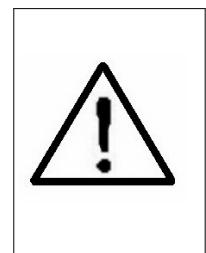

Before take away the SD card from the meter, it should execute the procedures of "Finish the Datalogger ", (It should wait for the Display counter to count down to zero value.) otherwise some existing recent save data may loss.

#### 5-3 Check time information

Press " Time button " (3-3, Fig. 1) > 2 seconds continuously, the LCD display will present the time information of Year/Month/Date, Hour/Minute/Second and the sampling value.

#### 5-4 SD Card Data structure

1) When the first time, the SD card is used into the meter, the SD card will generate a folder :

#### PSB01

2) If the first time to execute the Datalogger, under the route PSB01\, will generate a new file name PSB01001.XLS.

After exist the Datalogger, then execute again, the data will save to the PSB01001.XLS until Data column reach to 30,000 columns, then will generate a new file, for example PSB01002.XLS

- 3) Under the folder PSB01\, if the total files more than 99 files, will generate anew route, such as PSB02\ .....
- 4) The file's route structure :

#### PSB01\

PSB01001.XLS PSB01002.XLS

PSB01099.XLS PSB02\ PSB02001.XLS

PSB02002.XLS

PSB02099.XLS

PSBXX\

Remark : XX : Max. value is 10.

# 6. Saving data from the SD card to the computer (EXCEL software)

- 1) After execute the Data Logger function, take away the SD card out from the "SD card socket " (3-16, Fig. 1).
- 2) Plug in the SD card into the Computer's SD card slot ( if your computer build in this installation ) or insert the SD card into the " SD card adapter ". then connect the " SD card adapter " into the computer.
- 3) Power ON the computer and run the "EXCEL software ". Down load the saving data file (for example the file name : PSB01001.XLS, PSB01002.XLS) from the SD card to the computer. The saving data will present into the EXCEL software screen (for example as following EXCEL data screens), then user can use those EXCEL data to make the further Data or Graphic analysis usefully.

EXCEL data screen ( for example )

| 🗶 м | Microsoft Excel - PSB01001 |            |          |           |          |           |          |           |          |
|-----|----------------------------|------------|----------|-----------|----------|-----------|----------|-----------|----------|
| D   | 28                         | 5 Q 🕫 👌    | : 🖻 🖻 🛷  | K) + Cx + | 🛃 Σ 🖡    |           | 2        | »         |          |
|     | M7                         | ×          |          |           |          |           |          |           |          |
|     | A                          | В          | С        | D         | E.       | F         | G        | Н         | 1        |
| 1   | Position                   | Date       | Time     | Ch1_Value | Ch1_Unit | Ch2_Value | Ch2_unit | Ch3_Value | Ch3_unit |
| 2   | 1                          | 2011/11/22 | 10:28:14 | 0.16      | Bar      | 0.3       | Bar      | 0.22      | Bar      |
| 3   | 2                          | 2011/11/22 | 10:28:25 | 0.16      | Bar      | 0.3       | Bar      | 0.22      | Bar      |
| 4   | 3                          | 2011/11/22 | 10:28:35 | 0.19      | Bar      | 0.294     | Bar      | 0.19      | Bar      |
| 5   | 4                          | 2011/11/22 | 10:28:45 | 0.19      | Bar      | 0.294     | Bar      | 0.19      | Bar      |
| 6   | 5                          | 2011/11/22 | 10:28:55 | 0.19      | Bar      | 0.298     | Bar      | 0.19      | Bar      |
| 7   | 6                          | 2011/11/22 | 10:29:05 | 0.22      | Bar      | 0.306     | Bar      | 0.25      | Bar      |
| 8   | 7                          | 2011/11/22 | 10:29:15 | 0.22      | Bar      | 0.306     | Bar      | 0.25      | Bar      |
| 9   | 8                          | 2011/11/22 | 10:29:25 | 0.25      | Bar      | 0.314     | Bar      | 0.22      | Bar      |
| 10  | 9                          | 2011/11/22 | 10:29:35 | 0.25      | Bar      | 0.314     | Bar      | 0.22      | Bar      |
| 11  | 10                         | 2011/11/22 | 10:29:45 | 0.22      | Bar      | 0.314     | Bar      | 0.19      | Bar      |
| 12  | 11                         | 2011/11/22 | 10:29:55 | 0.22      | Bar      | 0.306     | Bar      | 0.19      | Bar      |
| 13  | 12                         | 2011/11/22 | 10:30:05 | 0.19      | Bar      | 0.31      | Bar      | 0.17      | Bar      |
| 14  | 13                         | 2011/11/22 | 10:30:15 | 0.19      | Bar      | 0.298     | Bar      | 0.17      | Bar      |
| 15  | 14                         | 2011/11/22 | 10:30:25 | 0.25      | Bar      | 0.298     | Bar      | 0.2       | Bar      |
| 16  | 15                         | 2011/11/22 | 10:30:35 | 0.25      | Bar      | 0.302     | Bar      | 0.2       | Bar      |

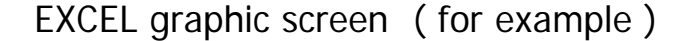

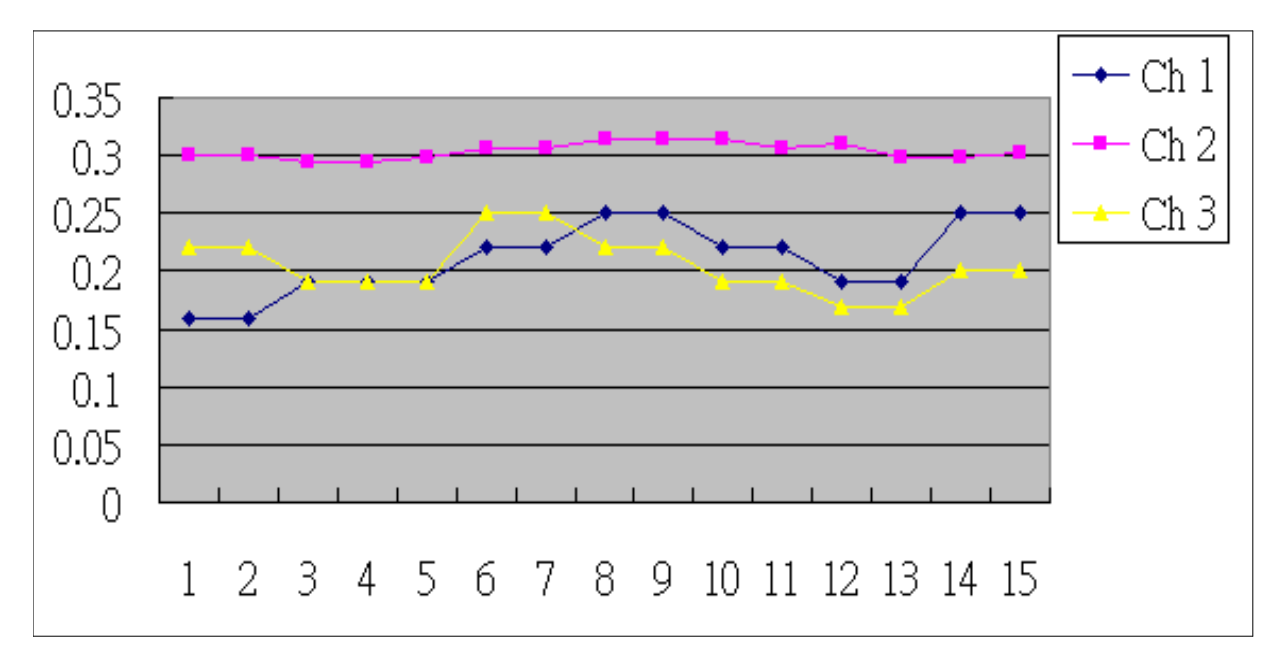

## 7. ADVANCED SETTING

Under do not execute the Datalogger function, press the "SET button " (3-5, Fig. 1) > 2 seconds continuously will enter the "Setting "mode., then release the "SET button ". Following press the "SET button " (3-5, Fig. 1) once a while in sequence to select the seven main function, the display will show :

Sd F..... SD memory card Format

dAtE.....Set clock time ( Year/Month/Date, Hour/Minute/ Second )

SP-t.....Set sampling time

bEEP.....Set beeper sound ON/OFF

dEC.....Set SD card Decimal character

rS232.... Set RS232 data output ON/OFF

tyPE CH1.....Set CH 1 pressure sensor type

tyPE CH2.....Set CH 2 pressure sensor type

tyPE CH3.....Set CH 2 pressure sensor type

unit.....Set Pressure unit.

Remark :

During execute the "Setting "function, if within 5 seconds, do not press any buttons further, the LCD Display will return to normal screen.

7-1 SD memory card Format

When the Display show " Sd F "

Use the "▲ Button " (3-3, Fig. 1) or "▼ Button " (3-4, Fig. 1) to select the upper value to " yES " or " no ".

#### yES - Intend to format the SD memory card no - Not execute the SD memory card format

2) If select the upper to "yES ", press the "Enter Button "(3-2, Fig. 1) once again, the Display will show text "yES Enter " to confirm again, if make sure to do the SD memory card format, then press "Enter Button " once will format the SD memory clear all the existing data that already saving into the SD card.

#### 7-2 Set clock time (Year/Month/Date, Hour/Minute/ Second )

When the Display show " dAtE "

1) Use the "▲ Button " (3-3, Fig. 1) or "▼ Button " (3-4, Fig. 1) to adjust the value (Setting start from Year value). After the desired value is set, press the "Enter button " (3-2, Fig. 1) once will going to next value adjustment (for example, first setting value is Year then next to adjust Month, Date, Hour, Minute, Second value).

*Remark : The adjusted unit will be flashed.* 

2) After set all the time value (Year, Month, Date, Hour, Minute, Second), press the "SET button" (3-5, Fig. 1) once will save the time value, then the screen will jump to Sampling time "setting screen (Chapter 7-3).

Remark : After the time value is setting, the internal clock will run precisely even Power off if the battery is under normal condition (No low battery power).

#### 7-3 Set sampling time

When the Display show " SP-t "

 Use the "▲ Button " (3-3, Fig. 1) or "▼ Button " (3-4, Fig. 1) to adjust the sampling value :

# 5 seconds, 10 seconds, 30 seconds, 60 seconds, 120 seconds, 300 seconds, 600 seconds, Auto.

After the desired value is set, press the "Enter Button" (3-2, Fig. 1) to save the adjusting value with default.

#### Remark :

The "Auto" sampling time means when the measuring value is changed (  $> \pm 10$  digits ) will save the data to the memory circuit one time.

#### 7-4 Set beeper sound ON/OFF

When the Display show " bEEP "

 Use the "▲ Button " (3-3, Fig. 1) or "▼ Button " (3-4, Fig. 1) to select the data to " yES " or " no ".

#### yES - Meter's beep sound will be ON with default. no - Meter's beep sound will be OFF with default.

2) After select the upper text to " yES " or " no ", press the " Enter Button " ( 3-2, Fig. 1 ) will save the setting function with default.

#### 7-5 Decimal point of SD card setting

When the Display show " dEC "

The numerical data structure of SD card is used the "." as the decimal with default, for example "20.6" "1000.53". But in certain countries (Europe ...) is used the ", " as the decimal point, for example "20,6 " "1000,53". Under such situation, it should change the Decimal character at first.

 Use the "▲ Button " (3-3, Fig. 1) or "▼ Button " (3-4, Fig. 1) to select the upper text to " USA " or " Euro ".

#### USA - Use " . " as the Decimal point with default. Euro - Use " , " as the Decimal point with default.

 After select the text to "USA " or " Euro ", press the "Enter Button " (3-2, Fig. 1) will save the setting function with default. When the Display show " rS232 "

Use the "▲ Button " (3-3, Fig. 1) or "▼ Button "
 (3-4, Fig. 1) to select the upper Display text to "yES " or " no ".

#### yES - RS-232 output terminal (3-15, Fig. 1) will send the RS232 signal output. no - RS-232 output terminal (3-15, Fig. 1) will not send the RS232 signal output.

2) After Display text is selected to " yES " or " no ", press the " Enter Button " ( 3-2, Fig. 1 ) will save the setting function with default.

#### 7-7 Set CH 1 pressure sensor type

When the Display show " tyPE Ch-1 "

- Use the "▲ Button " (3-3, Fig. 1) or "▼ Button " (3-4, Fig. 1) to select the upper Display text to "2, 5, 10. 20. 50. 100, 200, 400 " bar for selecting pressure sensor type of channel 1.
- 2) After the desired value (pressure sensor type) of channel 1 is selected, press the "Enter Button" (3-2, Fig. 1) will save the setting value with default.

When the Display show " tyPE Ch-2 "

- Use the "▲ Button " (3-3, Fig. 1) or "▼ Button "
  (3-4, Fig. 1) to select the upper Display text to " 2, 5, 10. 20. 50. 100, 200, 400 " bar for selecting pressure sensor type of channel 2.
- 2) After the desired value (pressure sensor type) of channel 2 is selected, press the "Enter Button" (3-2, Fig. 1) will save the setting value with default.

#### 7-9 Set CH 3 pressure sensor type

When the Display show " tyPE Ch-3 "

- Use the "▲ Button " (3-3, Fig. 1) or "▼ Button " (3-4, Fig. 1) to select the upper Display text to "2, 5, 10. 20. 50. 100, 200, 400 " bar for selecting pressure sensor type of channel 3.
- 2) After the desired value (pressure sensor type) of channel 3 is selected, press the "Enter Button" (3-2, Fig. 1) will save the setting value with default.

#### 7-10 Set Pressure unit

When the Display show " unit "

 Use the "▲ Button " (3-3, Fig. 1) or "▼ Button " (3-4, Fig. 1) to select the Display unit to

bar, PSI, Kg/cm<sup>2</sup>, mmHg, inHg, meterH<sub>2</sub>O, inH<sub>2</sub>O, ATP (Atmosphere), KPa

for selecting pressure unit of both channel 1, channel 2, channel 3.

 After the desired value pressure unit is selected, press the "Enter Button" (3-2, Fig. 1) will save the setting value with default.

## 8. POWER SUPPLY from DC ADAPTER

The meter also can supply the power supply from the DC 9V Power Adapter. Insert the plug of Power Adapter into " DC 9V Power Adapter Input Socket " (3-13, Fig. 1).

# 9. BATTERY REPLACEMENT

- When the left corner of LCD display show " "X ", it is necessary to replace the battery. However, in-spec. measurement may still be made for several hours after low battery indicator appears before the instrument become inaccurate.
- 2) Loose the "Screw of the battery cover " (3-9, Fig. 1) and take away the "Battery Cover " (3-8, Fig. 1) from the instrument and remove the battery.
- 3) Replace with DC 1.5 V battery (UM4/AAA, Alkaline/heavy duty) x 6 PCs, and reinstate the cover.
- 4) Make sure the battery cover is secured after changing the battery.

# **10. SYSTEM RESET**

If the meter happen the troubles such as :

CPU system is hold (for example, the key button can not be operated...).

Then make the system RESET will fix the problem. The system RESET procedures will be either following method : During the power on, use a pin to press the "Reset Button " (3-14, Fig. 1) once a while will reset the circuit system.

# **11. RS232 PC SERIAL INTERFACE**

The instrument has RS232 PC serial interface via a 3.5 mm terminal (3-15, Fig. 1) if the RS232 function already select to " ON ", refer to chapter 7-6, page 16.

The data output is a 16 digit stream which can be utilized for user's specific application.

A RS232 lead with the following connection will be required to link the instrument with the PC serial port.

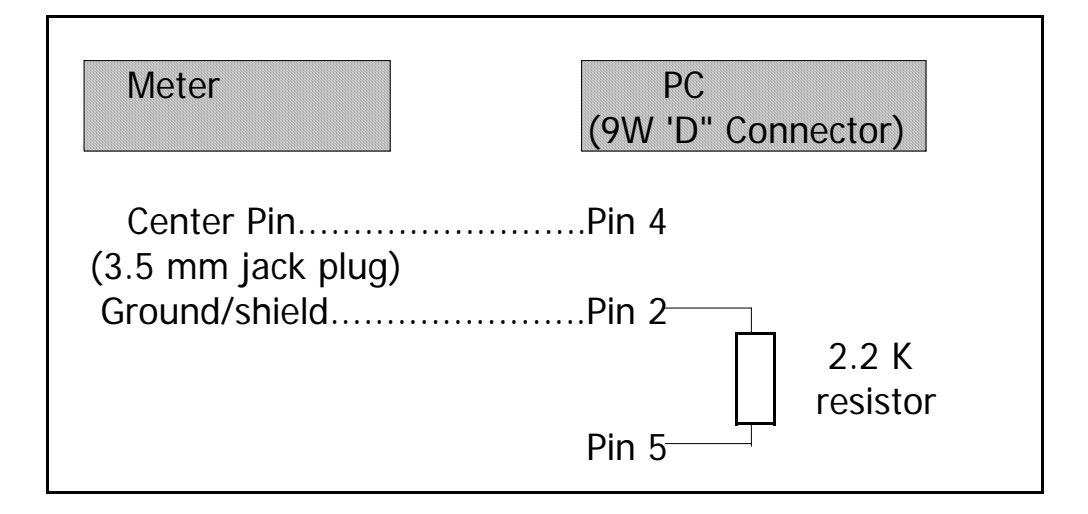

The 16 digits data stream will be displayed in the following format :

#### D15 D14 D13 D12 D11 D10 D9 D8 D7 D6 D5 D4 D3 D2 D1 D0

| Each digit | indicates th                          | e following sta       | ntus :          |  |  |
|------------|---------------------------------------|-----------------------|-----------------|--|--|
| D0         | End Word                              | End Word              |                 |  |  |
| D1 & D8    | Display readir                        | ng, $D1 = LSD$ , $D2$ | 8 = MSD         |  |  |
|            | For example :                         |                       |                 |  |  |
|            | If the displa                         | ay reading is 123     | 34, then D8 to  |  |  |
|            | D1 is : 000                           | 01234                 |                 |  |  |
| D9         | Decimal Point                         | (DP), position fr     | om right to the |  |  |
|            | left                                  |                       | -               |  |  |
|            | 0 = No DP, 1                          | = 1 DP, 2 = 2 D       | P, 3 = 3 DP     |  |  |
| D10        | Polarity                              | Polarity              |                 |  |  |
|            | 0 = Positive $1 = Negative$           |                       |                 |  |  |
| D11 & D12  | Annunciator for Display               |                       |                 |  |  |
|            | Bar = 22                              | mm Hg = 78            | inch H2O = 25   |  |  |
|            | Psi = 23                              | inch Hg = 80          | ATP = 26        |  |  |
|            | Kg/cm^2 = 77                          | meter H20 = 79        | kPA = 88        |  |  |
| D13        | When send the up display data = 1     |                       |                 |  |  |
|            | When send the middle display data = 2 |                       |                 |  |  |
|            | When send the low display data = $3$  |                       |                 |  |  |
| D14        | 4                                     |                       |                 |  |  |
| D15        | Start Word                            |                       |                 |  |  |

#### RS232 FORMAT : 9600, N, 8, 1

| Doud rate    | 0400        |
|--------------|-------------|
| Baudirale    | 9000        |
| Parity       | No parity   |
| Data bit no. | 8 Data bits |
| Stop bit     | 1 Stop bit  |

# 12. Optional 2 wires pressure transmitter

|                 | SPECIFICATION                              | IS                    |  |  |  |
|-----------------|--------------------------------------------|-----------------------|--|--|--|
| Measuring range | Measuring Range                            | Model                 |  |  |  |
| Model           | 2 BAR ( 29 PSI )                           | TR-PS2W-2BAR          |  |  |  |
|                 | 5 BAR ( 72.5 PSI )                         | TR-PS2W-5BAR          |  |  |  |
|                 | 10 BAR ( 145 PSI )                         | TR-PS2W-10BAR         |  |  |  |
|                 | 20 BAR ( 290 PSI )                         | TR-PS2W-20BAR         |  |  |  |
|                 | 50 BAR ( 725 PSI )                         | TR-PS2W-50BAR         |  |  |  |
|                 | 100 BAR ( 1450 PSI )                       | TR-PS2W-100BAR        |  |  |  |
|                 | 200 BAR ( 2900 PSI )                       | TR-PS2W-200BAR        |  |  |  |
|                 | 400 BAR ( 5800 PSI )                       | TR-PS2W-400BAR        |  |  |  |
| Output          | 4 - 20 mA 4 mA =                           | 0 BAR                 |  |  |  |
|                 | 20 mA =                                    | = Full scale pressure |  |  |  |
| Supply voltage  | DC 9V to 30 V                              |                       |  |  |  |
|                 | * Protected against reverse polarity       |                       |  |  |  |
| Wire numbers    | 2 wires, both for signal and power supply. |                       |  |  |  |
| Port connector  | 1/4" NPT or                                |                       |  |  |  |
|                 | PS 1/4", 19 teeth per inch.                |                       |  |  |  |
|                 | * Included one adapter con                 | nector that convert   |  |  |  |
|                 | the 1/4" NPT to 1/4 " PS.                  |                       |  |  |  |
| Span and Zero   | Span and Zero can b                        | be adjustment by      |  |  |  |
| adjustment      | multi turns VR.                            |                       |  |  |  |
| Accuracy        | ± 1.5 % full scale                         | (transducer only).    |  |  |  |
| Span            | ± 1 % F.S.                                 |                       |  |  |  |
|                 | * Within 10 $^\circ\!\!\!C$ to 40          | О °С.                 |  |  |  |
| Zero            | ± 2 % F.S.                                 |                       |  |  |  |
|                 | * Within 10 $^\circ\!\!C$ to 40            | ) °С.                 |  |  |  |
| Load impedance  | Load up to 500 ohms.                       |                       |  |  |  |
| requirement     |                                            |                       |  |  |  |
| Operating       | -20 °C to 80 °C ( -4 °F to 176 °F ).       |                       |  |  |  |
| Temperature     |                                            |                       |  |  |  |
| Operating       | Less than 80% RH.                          |                       |  |  |  |
| Humidity        |                                            |                       |  |  |  |

| Size             | 34 mm dia. x 134 mm                    |  |  |  |  |
|------------------|----------------------------------------|--|--|--|--|
|                  | (1.3 inch dia. x 5.3 inch)             |  |  |  |  |
| Weight           | 220 g.                                 |  |  |  |  |
| Output connector | Socket                                 |  |  |  |  |
| Wire             | 2 wires :                              |  |  |  |  |
| Connection       | Connection 1 : Power + and signal      |  |  |  |  |
|                  | Connection 2 : Power -                 |  |  |  |  |
| Application      | * Measure Pneumatic Pressures.         |  |  |  |  |
|                  | * Measure Automobile Engine Vacuum     |  |  |  |  |
|                  | Pressures.                             |  |  |  |  |
|                  | * Pressure for Super Heat Measurements |  |  |  |  |
|                  | * Hydraulic Servo controls             |  |  |  |  |
|                  | * Refrigeration                        |  |  |  |  |
|                  | * Air conditioning                     |  |  |  |  |
|                  | * Food Processing                      |  |  |  |  |

# 13. PATENT

The meter (SD card structure) already get patent or patent pending in following countries :

| Germany | Nr. 20 2008 016 337.4 |
|---------|-----------------------|
| JAPAN   | 3151214               |
| CHINA   | ZL 2008 2 0189918.5   |
|         | ZL 2008 2 0189917.0   |
| USA     | Patent pending        |